Sensing is life

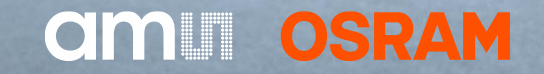

# AS7058 Evaluation Kit

Quick Start Guide v1.00

27/04/2023

# AS7058 Evaluation Kit

### **Quick Start Guide**

AS7058 EVK

Software Installation

How to Use

AS7058 PC Software

Logging Data

FW Upgrade

# Contents of the AS7058 Evaluation kit

**AS7058 Evaluation Kit Parts** 

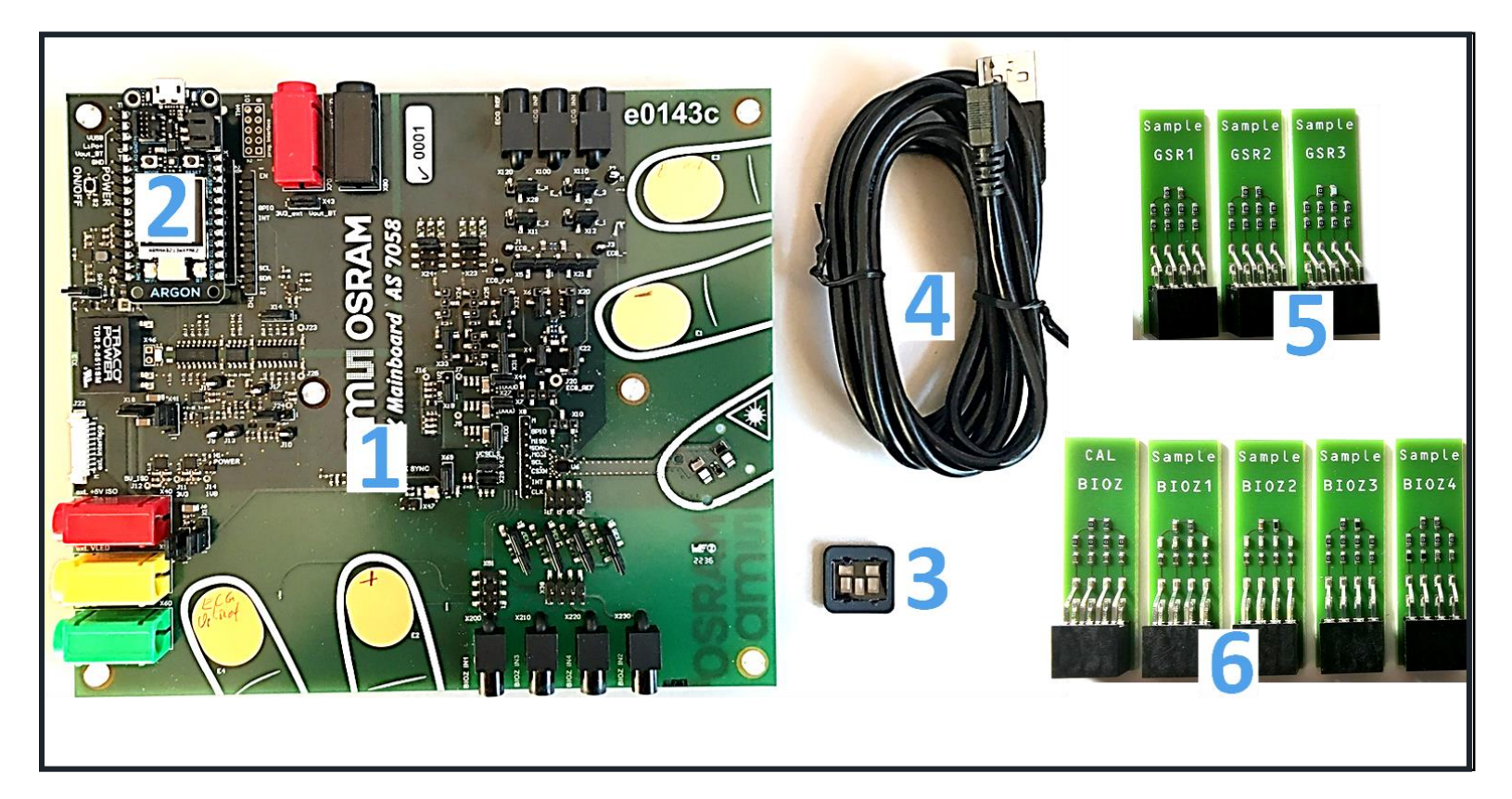

Fig. 1: AS7058 Evaluation Kit out of the box

#### Out of the Box

- 1 AS7058 EVK Mainboard
- 2 Microcontroller Board with USB & BLE interface
- 3 Optical Stack
- 4 Micro USB cable
- 5 3x GSR Samples
- 6 5x BioZ Samples ("CAL BIOZ" for BioZ Calibration)

# Contents of the AS7058 Evaluation kit

### Main parts of the Evaluation Kit

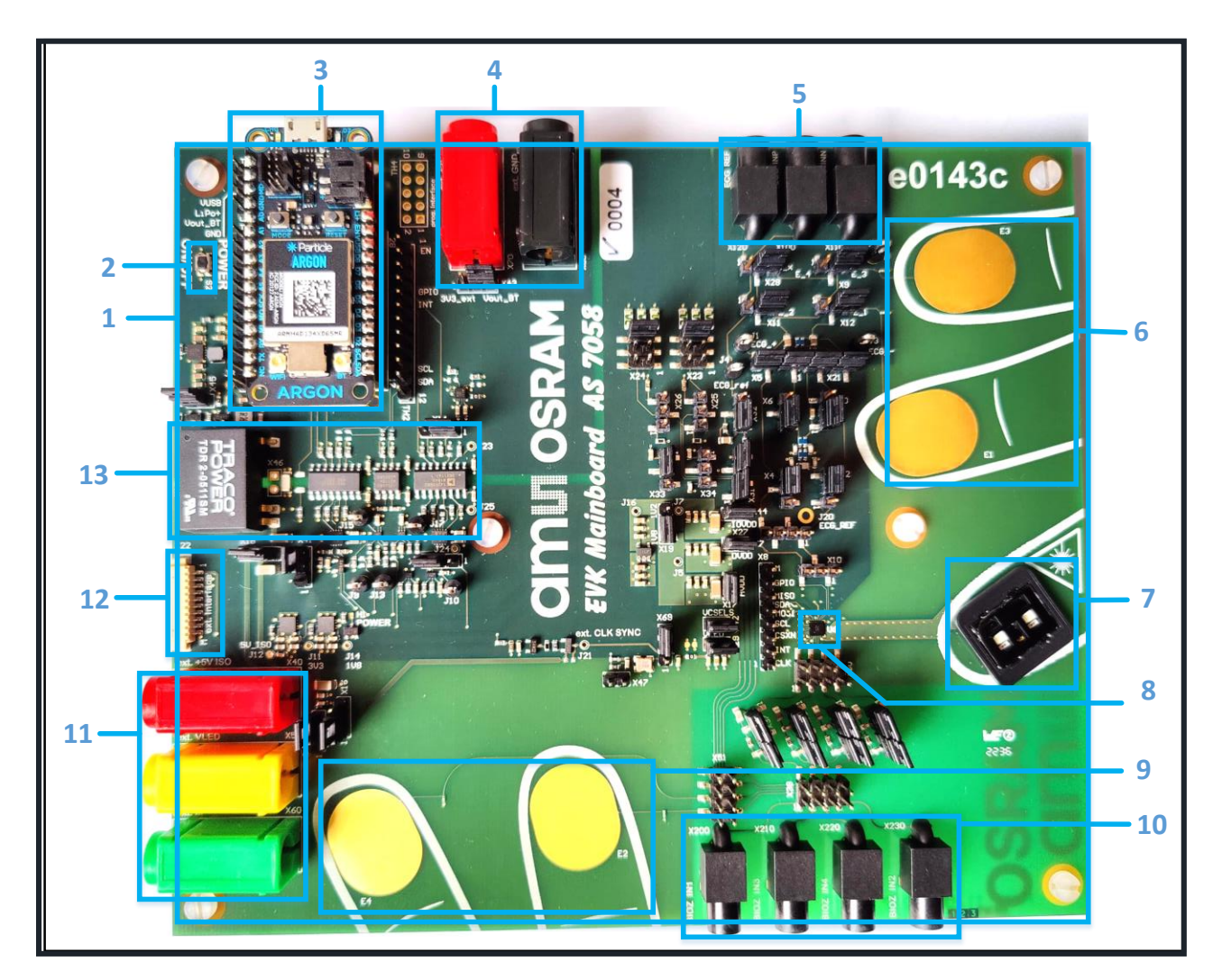

#### <u>Key</u>

- 1 AS7058 EVK Mainboard
- 2 AS7058 EVK On/Off Button (S2)
- 3 Microcontroller board with USB & BLE interface
- 4 External 3V3 power supply & GND ports
- 5 External ECG Connector
- **6 & 9** Electrodes for ECG, EDA and Bio-impedance measurement
- 7 Optical Stack for PPG
- 8 AS7058 Sensor
- 10 External BioZ Connector
- **11** External 5V0 power supply, LED Power Supply & GND ports

**OSRAM** 

- 12 External Sensor Interface
- 13 Electrical Isolation

### Installation

To install, start the installer executable and follow the instructions as shown in Fig. 3 below (from left to right).

| 🔁 Setup - AS7058 EvalSW 📼                                                                                                    | ×         | 🗈 Setup - AS7058 EvalSW 🗕 🗆                                                                                                    | ×          | Setup - AS7058 EvalSW                                                          | . = ×         | Setup - AS7058 EvalSW | _ = ×                                                                                                    |
|----------------------------------------------------------------------------------------------------|-----------|----------------------------------------------------------------------------------------------------|------------|--------------------------------------------------------------------------------|---------------|-----------------------|----------------------------------------------------------------------------------------------------|
| License Agreement<br>Please read the following important information before continuing.                                                                                                    | mu<br>RAM | Select Destination Location Viber should AS7038 EvalSW be installed?                                                                                                    | nui<br>RAM | Installing<br>Please wait while Setup installs AS7058 EvalSW on your computer. | amui<br>osram |                       | Completing the AS7058 EvalSW Setup<br>Wizard                                                                                                    |
| Please read the following License Agreement. You must accept the terms of this agreement before<br>continuing with the installation.<br>THIS IS A SOFTWARE LICENSE AGREEMENT ("AGREEMENT") BETWEEN THE<br>ENTITY/COMPANY THAT DOWNLOADS AND/OR USES THE SOFTWARE<br>("LICENSEE") AND AMS-OSRAM AG, TOBELBADER STRASSE 30, 8141<br>PREMISTAETTEN, AUSTRIA ("AMS-OSRAM AG") STATING THE TERMS THAT<br>GOVERN THE USE OF THE SOFTWARE (AS DEFINED BELOW) BY LICENSEE.<br>LICENSEE and AMS-OSRAM AG are hereinafter each referred to as "PARTY", or jointly as<br>"PARTIES". | •         | Setup will install AS7058 EvalSW into the following folder. To continue, dick Hext. If you would like to select a different folder, dick Browse. Ct:Program Files\umars-OSRAM(AS7058_EvalSW) Browse |            | Extracting files<br>C:\Program Files\unar-OSRAM\AS7058_EvalSW\mfc140u.dll      |               |                       | Setup has finished installing AS7058 EvalSW on your computer. The<br>application may be launched by selecting the installed shortcuts.<br>Click Finish to exit Setup. |
| § 1 The PARTIES  I accept the agreement  I do not accept the agreement  Cancel  Cancel                                                                                                    |           | At least 392,0 MB of free dak space is required.                                                                                                    |            |                                                                                | Cancel        | A                     | Frish                                                                                                    |

Fig. 3: AS7058 Software Installation Steps

### Setup Getting Started

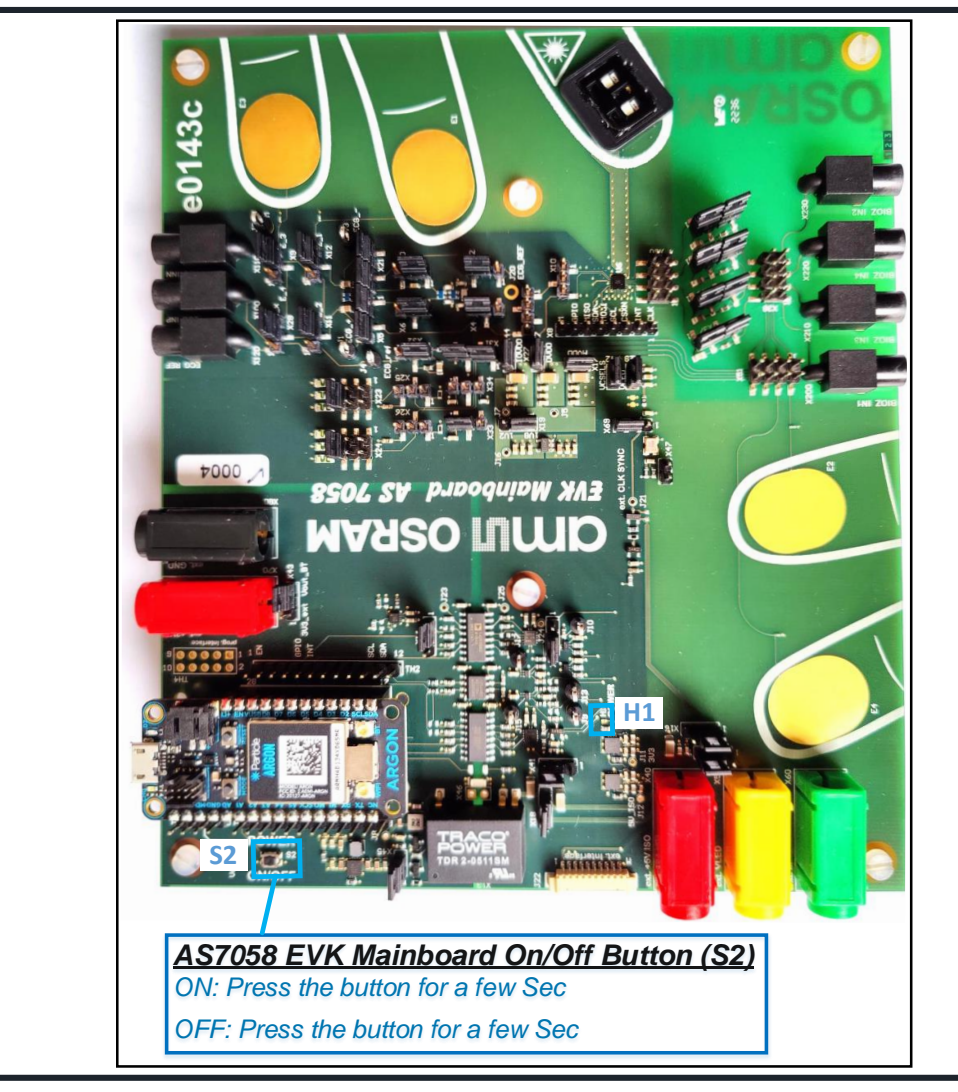

- 1. Connect the micro USB cable to the board and plug it into your computer.
- 2. Then, press the S2 button for one second to turn on the AS7058 EVK.
- 3. The green LED on the Microcontroller board will light up as soon as the board is powered.
- 4. The green LED (H1) on the mainboard will light up as soon as the board is powered.
- 5. Afterward, start the EVK GUI software.

### **GUI Overview**

| am | OSRAM                                                              | AS7058 Vital S                                                                                              | igns Sensor                                                                          | - 🗆 ×           |
|----|--------------------------------------------------------------------|----------------------------------------------------------------------------------------------------|--------------------------------------------------------------------------------------|-----------------|
|    | Device Connection<br>Configuration Presets<br>Sensor Configuration | CONNECT TO A DEVICE<br>To connect to one of the devices below,<br>The number of active connections is limit | press the respective toggle switch.                                                  |                 |
|    | Register Map<br>Applications<br>Measurements                       | Name<br>Interface<br>Manufacturer<br>Serial<br>Status                                                       | AS7058 EVK USB - COM52 ams-OSRAM AG C2A631ADA10D OIGCONNECTED                        |                 |
|    |                                                                    | Name<br>Interface<br>Manufacturer<br>Serial<br>Status                                                       | AS7058 EVK<br>BLE - C2:A6:31:AD:A1:0D<br>ams-OSRAM AG<br>C2A631ADA10D<br>OBCONNECTED |                 |
|    |                                                                    |                                                                                                    |                                                                                      |                 |
| 0- | About                                                              |                                                                                                    |                                                                                      | Refresh<br>list |

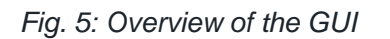

The Graphical User Interface (GUI) consists of seven main segments (*Fig. 5*):

- **Device Connection:** To connect the AS7058 EVK to the software.
- **Configuration Presets:** A few configuration presets are provided to help the user quickly start using the device.
- **Sensor Configuration:** Adjusts the settings for each parameter.
- **Register Map:** Displays the value of each register and can control the sensor status.
- **Applications:** This tab contains vital signs application-related parameters.
- **Measurements:** This tab displays HRM, SpO2, ECG & Bioimpedance readings along with a graph of the ADC count.
- **About:** Shows information regarding the software and Python versions.
- **Refresh list:** If Windows does not automatically recognize the device, press this Refresh button and wait for the board to be recognized.

**Note:** The other segments are only activated after the connection to the evaluation kit is established.

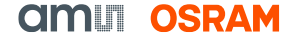

### **GUI Overview – Device Connection Tab**

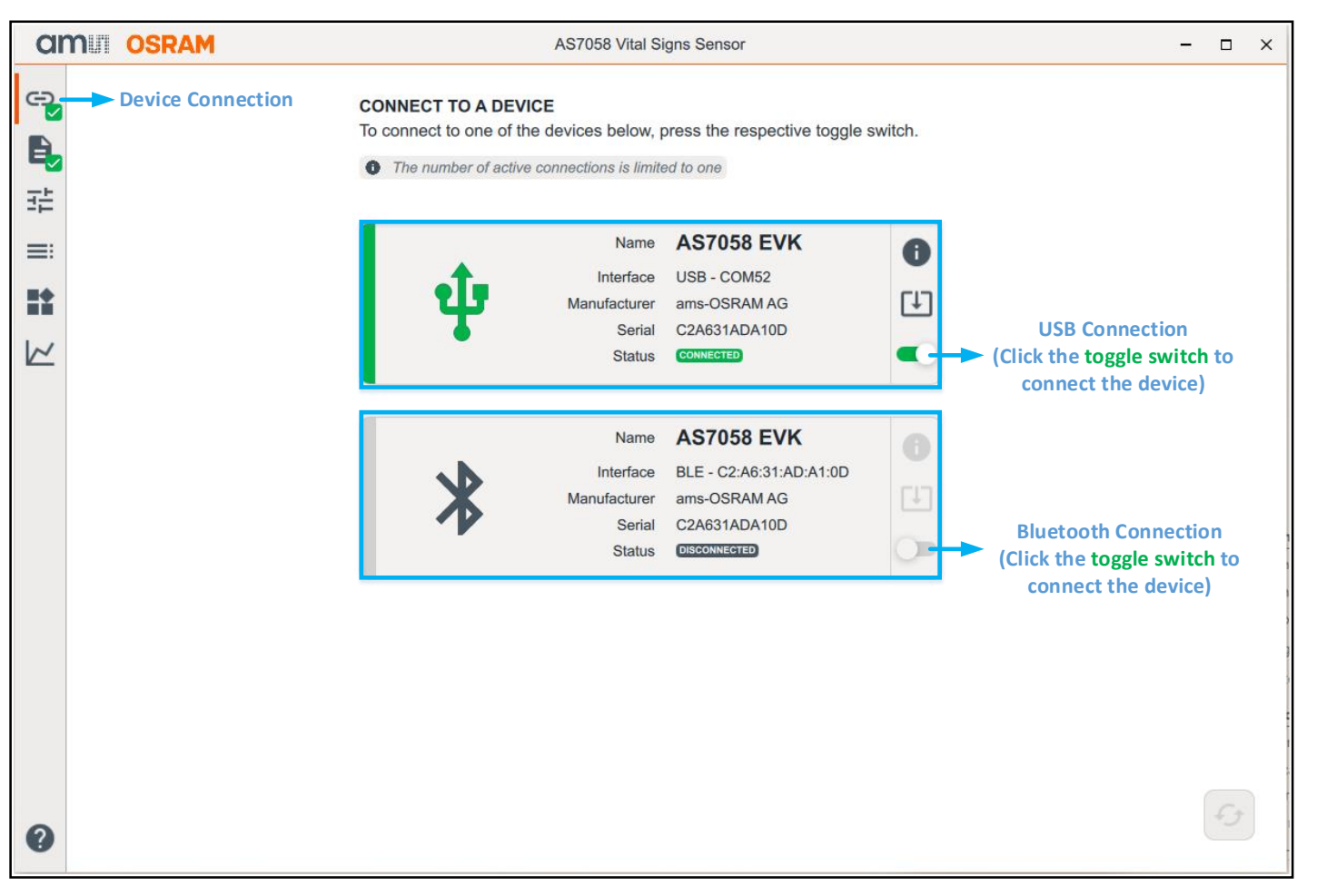

After launching the EVK GUI, the "Device Connection" tab is displayed.

The GUI has two ways to communicate with the device:

- 1. Wired connection via the micro USB connector.
- 2. Wireless connection via the BLE (refer to page  $\underline{4}$ ).

The GUI application is available on Windows-based PCs and macOS.

Fig. 6: Overview of the GUI – Device Connection

### **GUI Overview – Configuration Presets Tab**

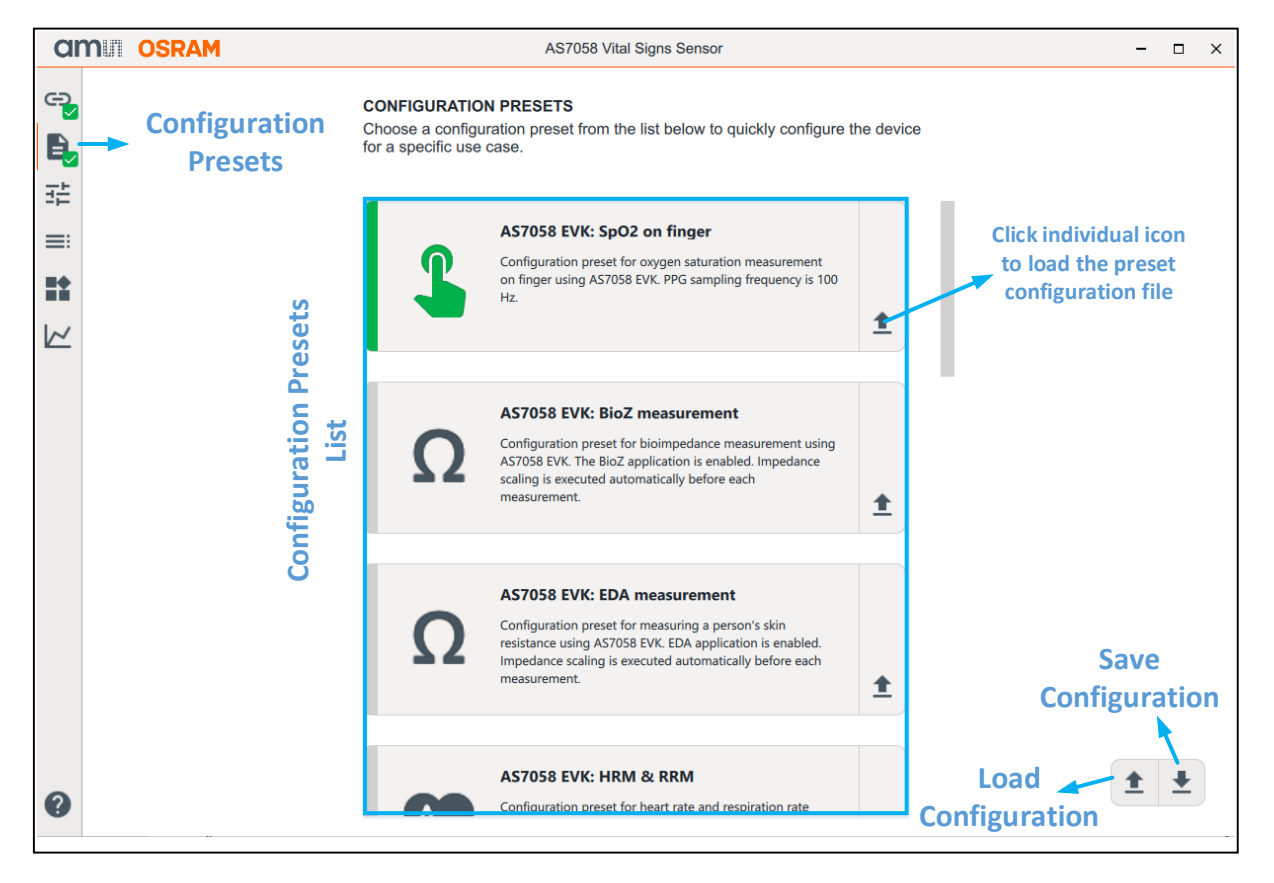

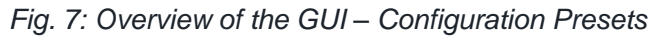

A few configuration presets are provided to help the user quickly start using the device. These can be chosen from the "Configuration Presets" Tab. Each file comes with a description, letting the user know what measurements can be done using them:

- **AS7058 EVK: SpO2 on finger** SpO2 monitoring on the finger at a PPG sampling frequency of 100 Hz. The SpO2 result is not calibrated.
- **AS7058 EVK: PPG & ECG -** This is a test configuration for simultaneous ECG & PPG measurements using the EVK.
- **AS7058 EVK: ECG 1kHz** For an ECG measurement on the finger using the EVK. The sampling frequency is 1 kHz and the total gain is 128.
- **AS7058 EVK: ECG & Lead-off -** For an ECG measurement on the finger and lead-off detection using the AS7058 EVK.
- **AS7058 EVK: HRM & RRM -** Heart Rate and respiration rate monitoring on the finger at a PPG sampling frequency of 200 Hz, with PRV measurement enabled.
- **AS7058 EVK: EDA Measurement -** This is a configuration for measuring changes in a person's skin resistance.
- **AS7058 EVK: BioZ Measurement -** This is a configuration for measuring a person's body impedance with the AS7058 EVK.
- **AS7058 Wired-WB: HRM on wrist -** Heart Rate monitoring on the wrist when a wired wrist demo is connected.
- **AS7058 Wired-WB: SpO2 on wrist -** SpO2 measurement on the wrist when a wired wrist demo is connected.

To save the current configuration settings, click the Save Configuration button (*Fig. 7*). This opens the Save Configuration File dialog box. Enter a file name, choose the file location, and save it as a JSON file. Lastly, click Save to save the file.

To load a JSON configuration, click the Load Configuration button (*Fig. 7*). This opens the Select Configuration File dialog box. Then, select the JSON configuration file you want to load, and click Open.

### **GUI Overview – Sensor Configuration Tab**

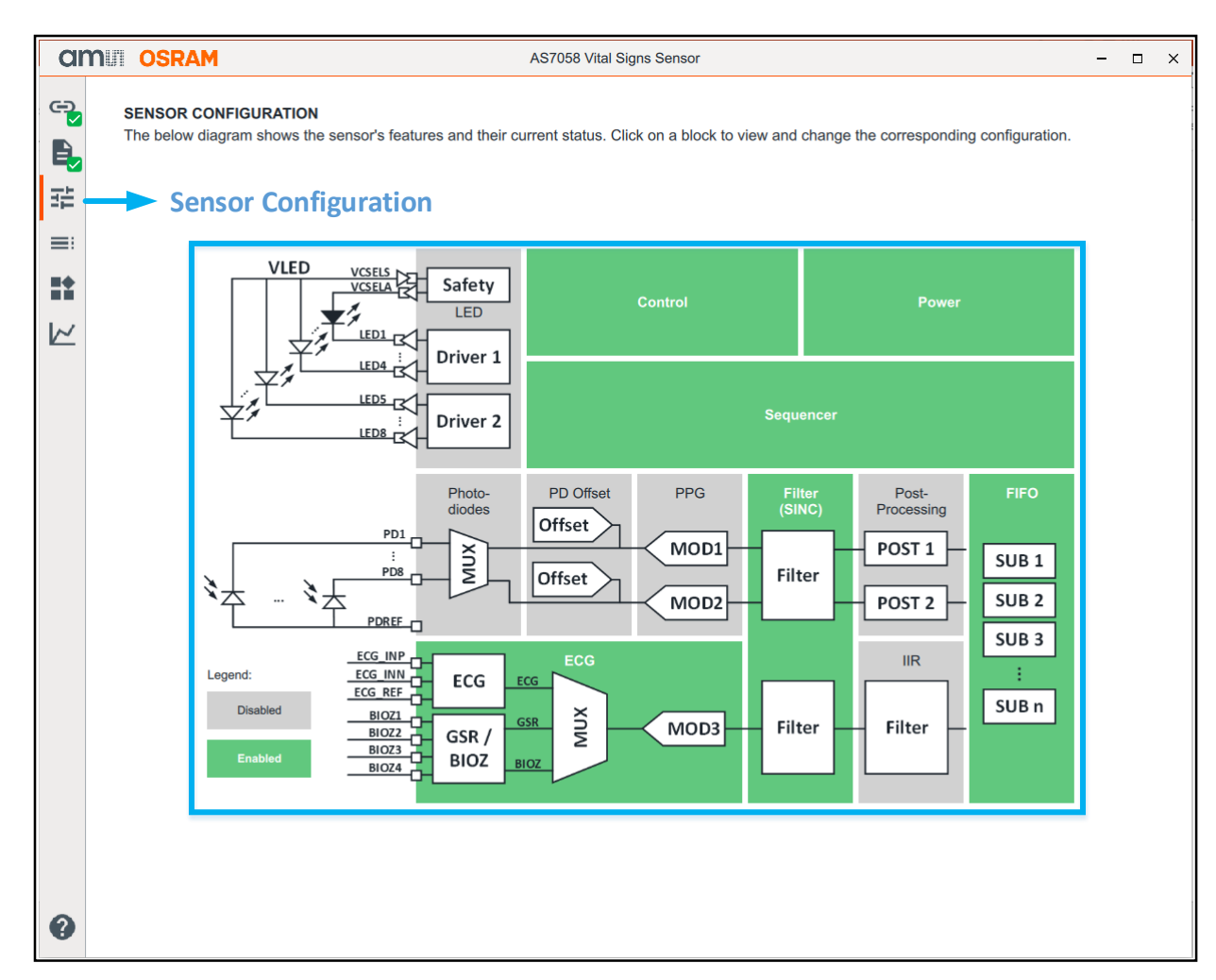

The device parameters can be configured in the Sensor Configuration tab. This tab presents the various functional blocks of the AS7058 as separate rectangular blocks. After choosing a configuration preset, the enabled blocks are highlighted in green, and the disabled blocks are shown in grey.

The parameters contained within each block can be monitored/modified by selecting the individual blocks.

**Note:** Any change in the configuration parameter takes effect only after it is saved - before exiting the corresponding block.

### **GUI Overview – Register Map Tab**

| a               | n osram                             |                |              |              |              | AS705        | i8 Vital Si  | gns Sens     | or           |              |             |         |           |        | ×    |
|-----------------|-------------------------------------|----------------|--------------|--------------|--------------|--------------|--------------|--------------|--------------|--------------|-------------|---------|-----------|--------|------|
| <b>€</b> ]<br>► | REGISTER MAP<br>Directly modify the | device's regis | ters         |              |              |              |              |              |              |              |             |         |           |        |      |
| E.              | Changes to the c                    | heckboxes and  | the value    | fields are   | instantly    | synchronia   | zed with ti  | he device    |              |              |             |         |           |        |      |
|                 | Register name                       | Address        | Bit 7        | Bit 6        | Bit 5        | Bit 4        | Bit 3        | Bit 2        | Bit 1        | Bit 0        | Hexadecimal | Decimal |           |        |      |
| =.,             | P2RAM_OTP_14                        | 0x0E           |              |              | $\checkmark$ |              |              | $\checkmark$ |              | $\checkmark$ | 0x25        | 37      |           |        |      |
|                 | P2RAM_OTP_15                        | 0x0F           |              |              |              |              |              |              |              |              | 0x00        | 0       |           |        |      |
| $\sim$          | P2RAM_OTP_19                        | 0x13           |              |              |              | $\checkmark$ |              | $\checkmark$ |              | $\checkmark$ | 0x15        | 21      |           |        |      |
|                 | P2RAM_OTP_20                        | 0x14           |              |              |              |              |              |              |              |              | 0x00        | 0       |           |        |      |
|                 | P2RAM_OTP_21                        | 0x15           | $\checkmark$ | $\checkmark$ | $\checkmark$ |              | $\checkmark$ |              | $\checkmark$ |              | 0xEA        | 234     |           |        |      |
|                 | P2RAM_OTP_22                        | 0x16           |              | $\checkmark$ | $\checkmark$ | $\checkmark$ |              | $\checkmark$ |              |              | 0x74        | 116     |           |        |      |
|                 | CLK_CFG                             | 0x18           |              |              |              |              |              | $\checkmark$ | $\checkmark$ | $\checkmark$ | 0x07        | 7       |           |        |      |
|                 | REF_CFG1                            | 0x19           |              |              | $\checkmark$ | $\checkmark$ |              |              | $\checkmark$ |              | 0x32        | 50      |           |        |      |
|                 | REF_CFG2                            | 0x1A           |              |              |              | $\checkmark$ | $\checkmark$ | $\checkmark$ | $\checkmark$ | $\checkmark$ | 0x1F        | 31      |           | S      | ave  |
|                 | REF_CFG3                            | 0x1B           |              |              |              |              |              |              |              |              | 0x00        | 0       |           | to     | file |
|                 | STANDBY_ON1                         | 0x1C           |              |              |              |              |              |              |              |              | 0x00        | 0       | Lo        | ad     | 4    |
|                 | STANDBY_ON2                         | 0x1D           |              |              |              |              |              |              |              |              | 0x00        | 0       | from      | ו file |      |
|                 | STANDBY_EN1                         | 0x1E           |              |              |              |              |              |              |              |              | 0x00        | 0       | Reload    |        |      |
|                 | STANDBY_EN2                         | 0x1F           |              |              |              |              |              |              |              |              | 0x00        | 0       | Device    |        |      |
|                 | STANDBY_EN3                         | 0x20           |              |              |              |              |              |              |              |              | 0x00        | 0       | Registers |        |      |
|                 | STANDBY_EN4                         | 0x21           |              |              |              |              |              |              |              |              | 0x00        | 0       | _         |        |      |
|                 | STANDBY_EN5                         | 0x22           |              |              |              |              |              |              |              |              | 0x00        | 0       |           |        |      |
| •               | STANDBY_EN6                         | 0x23           |              |              |              |              |              |              |              |              | 0x00        | 0       | £         |        | Ł    |

To check the current register Map, click on the Register Map tab. In the Register Map window:

- The register values can be updated.
- New register values can be entered.

To save the current register map, click on Save to file. This opens the Save dialog box. Enter a file name, choose the file location, and save it as a CSV file. Lastly, click Save to save the file.

To load new register lists (CSV file), click the Load from file button. This opens the Open dialog box. Select the CSV file you want to load, and click Open.

### **GUI Overview – Application Tab I**

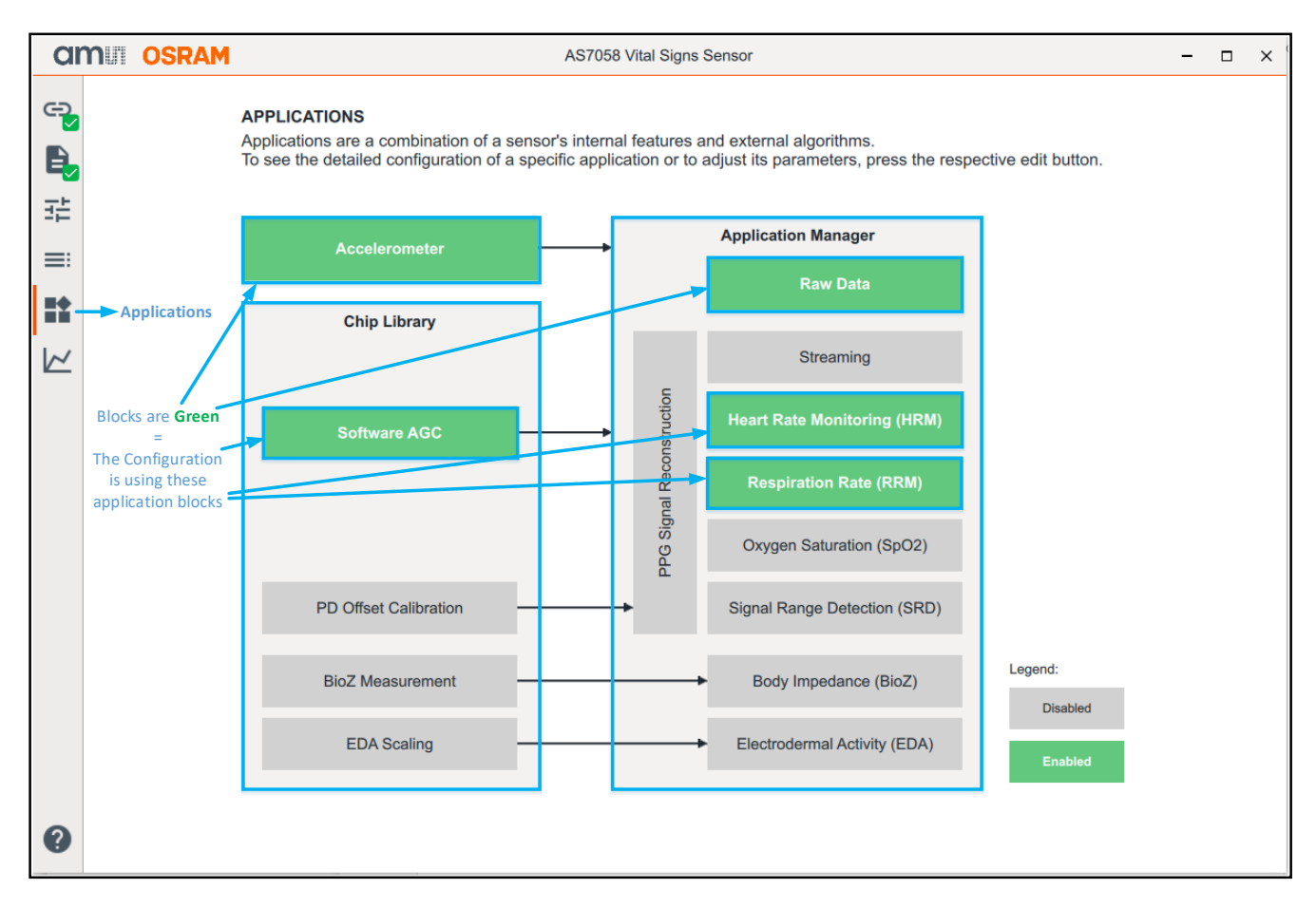

Fig. 10: Overview of the GUI - Applications

Software and vital signs application-related parameters can be found under the Applications tab.

- Accelerometer (ACC): The accelerometer configuration configures the logging of ACC data and the sampling frequency.
- **Chip Library:** A driver which handles communication with the AS7058 AFE and is used to configure the device and perform measurements.
  - Software AGC (PD Offset & LED Control): The AGC algorithm monitors the ADC values and regulates the PPG signal within the defined range by varying the offset current and LED current.
  - **PD Offset Calibration:** This is used to perform PPG measurements with the enabled hardwareimplemented PD offset control. This is also called Advanced Automatic Offset Control (AAOC).
  - **BioZ Measurement:** This contains a proprietary algorithm for calibration and measurement result correction.
  - **EDA Scaling:** Contains an algorithm for measurement results correction.

**GUI Overview – Application Tab II** 

Software and vital signs application related parameters can be found under the Applications tab (Fig. 10).

- Application Manager: This connects the Chip Library with the included Bio Applications. It receives measurement data from the AS7058 Chip Library and combines it with accelerometer data.
  - **Raw Data:** The results of an analog-to-digital converter's (ADC) conversion are represented as a digital number with varying resolution on the bit length and settings used.
  - **Streaming:** Extended ADC values that include the corresponding PD offset value.
  - Heart Rate Monitoring (HRM): The HRM application takes the defined PPG signal as an input and estimates the heart rate in beats per minute.
  - **Respiration Rate (RRM):** The RRM application takes the defined PPG signal as an input and estimates the respiration rate in beats per minute.
  - Oxygen Saturation (SpO2): The SpO2 application estimates the peripheral oxygen saturation in percent, based on the PPG signal acquired using RED and IR LEDs.
  - **Signal Range Detection (SRD):** The SRD application is used to support proximity detection based on the amplitude of the PPG signal. The proximity range is defined based on the configuration of the upper and lower thresholds.
  - **PPG Signal Reconstruction:** This removes the discontinuities in the ADC output signal when the PD offset current changes and restores the full DC component of the signal while maintaining the extended dynamic range.
  - **Body Impedance (BioZ):** The BioZ application is used to measure a person's body impedance.
  - Electrodermal activity (EDA): The EDA application is used to measure changes in a person's skin resistance.

### AS7058 PC Software GUI Overview – Measurement Tab

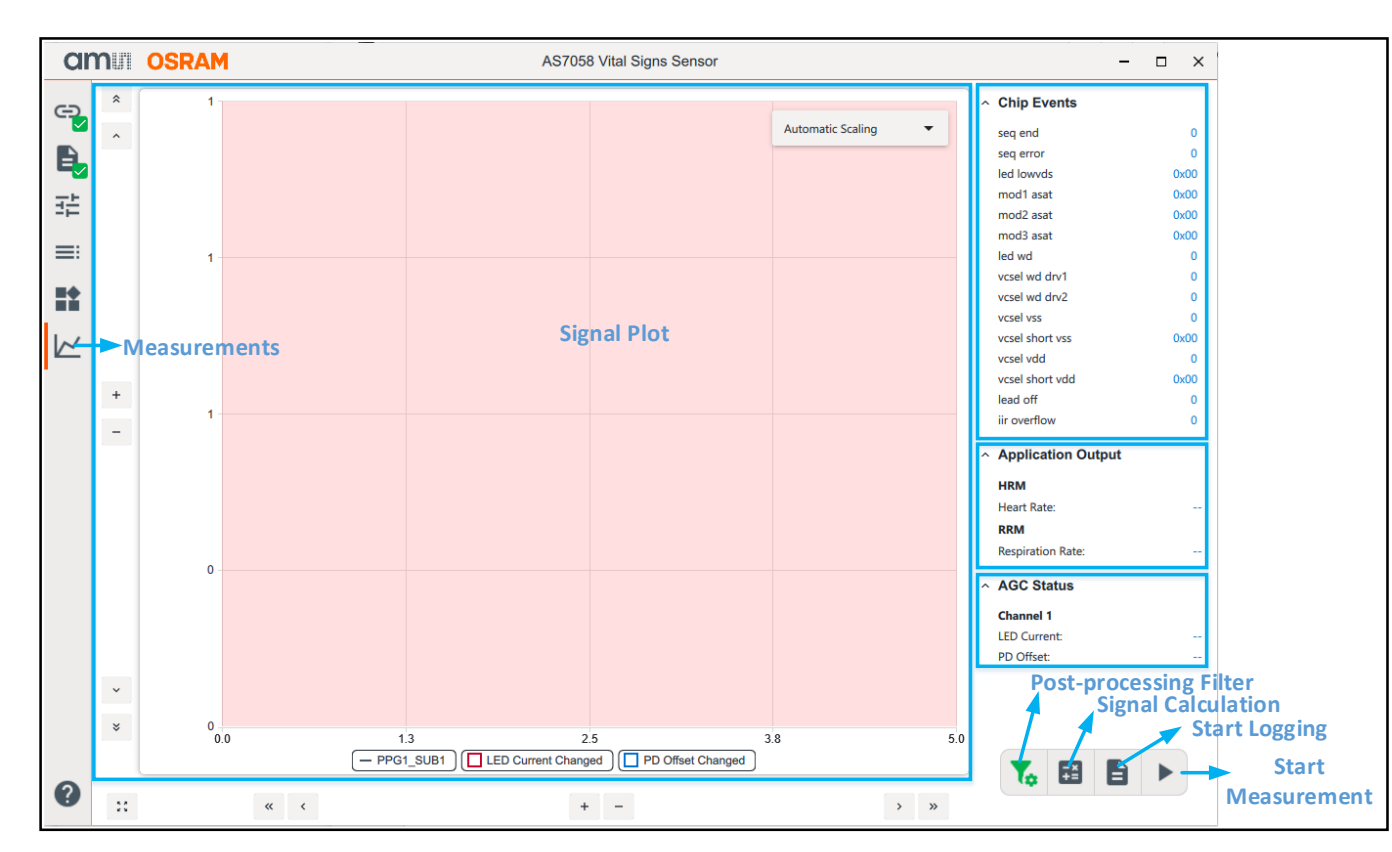

Fig. 11: Overview of the GUI – Measurements

A measurement can be started after setting the parameter for a specific application. Click on the "Start Measurement" button to run the sensor module and observe the "Chip Events", "Application Output", and "AGC Status" (*Fig. 11*).

- **Start Measurement:** This button starts the process.
- **Chip Events:** Here, VCSELs, MODs, Lead-off, and Sequencer runtime conditions can be observed.
- **Application Output:** Heart Rate and SpO2 values will be displayed here, and the SRD condition can also be observed.
- **AGC Status:** The AGC status for the LED current and PD offset can be observed here.
- **Signal Plot:** The PPG ADC count and ECG Raw count can also be displayed on this graph.
- **Start Logging:** To save the measurement data, click the Start Logging button (*Fig. 11*). Afterward, the GUI prompts the user to select a file name and the data will be saved in CSV format.
- **Signal Calculation:** Set the signal calculation or enter your own formula.
- Post-Processing Filter: Different software post-processing filters have been implemented to improve the quality of the output signal. The plot area in Fig. 11 displays the postprocessing filter.
   OSRAM

#### **GUI Overview – About Tab**

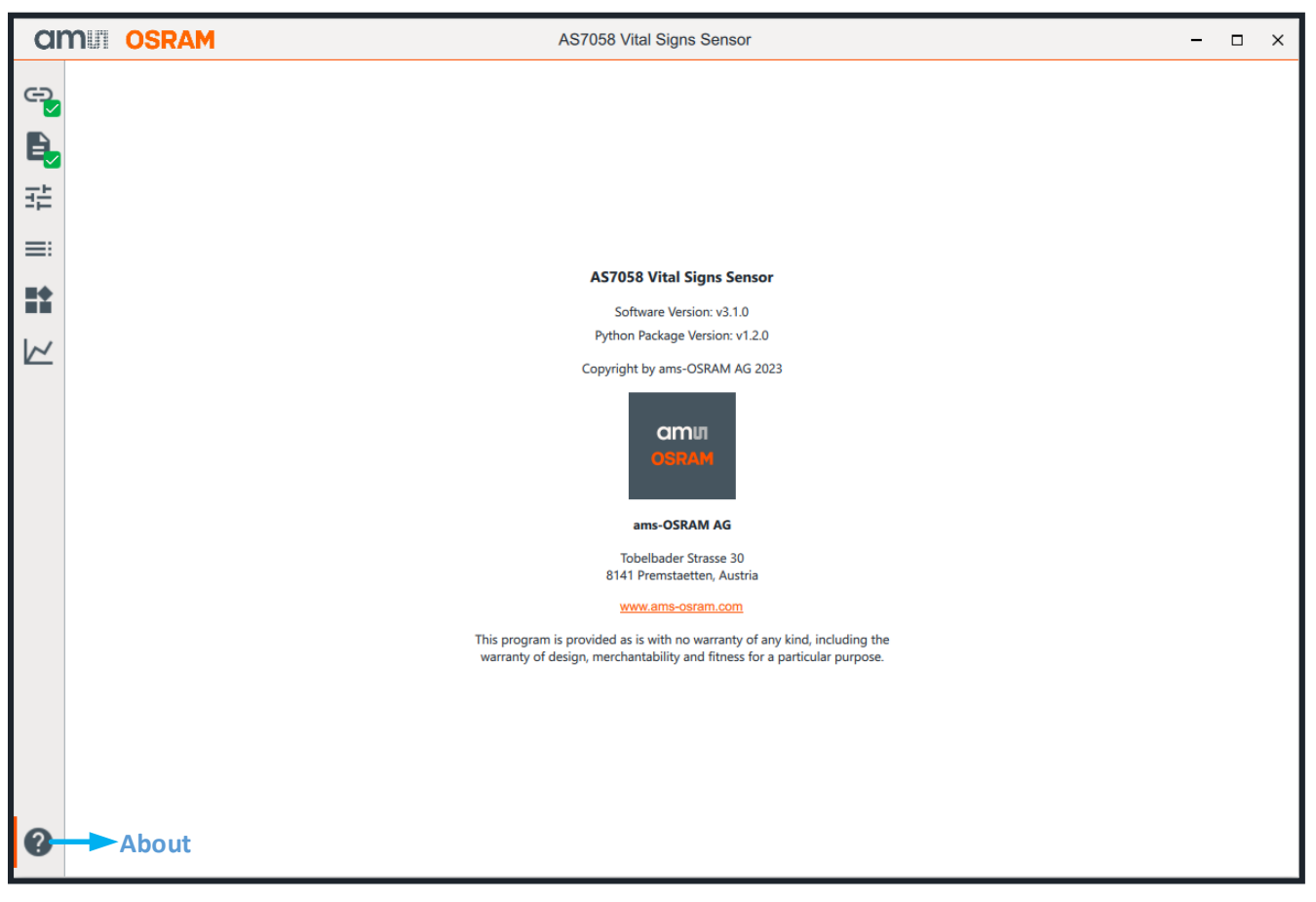

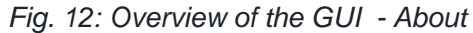

This About tab provides the software name, software version number, python package version number, copyright information, and the ams-OSRAM company link.

# AS7058 EVK

### **Finger Positioning on the Optical Stack & Electrodes**

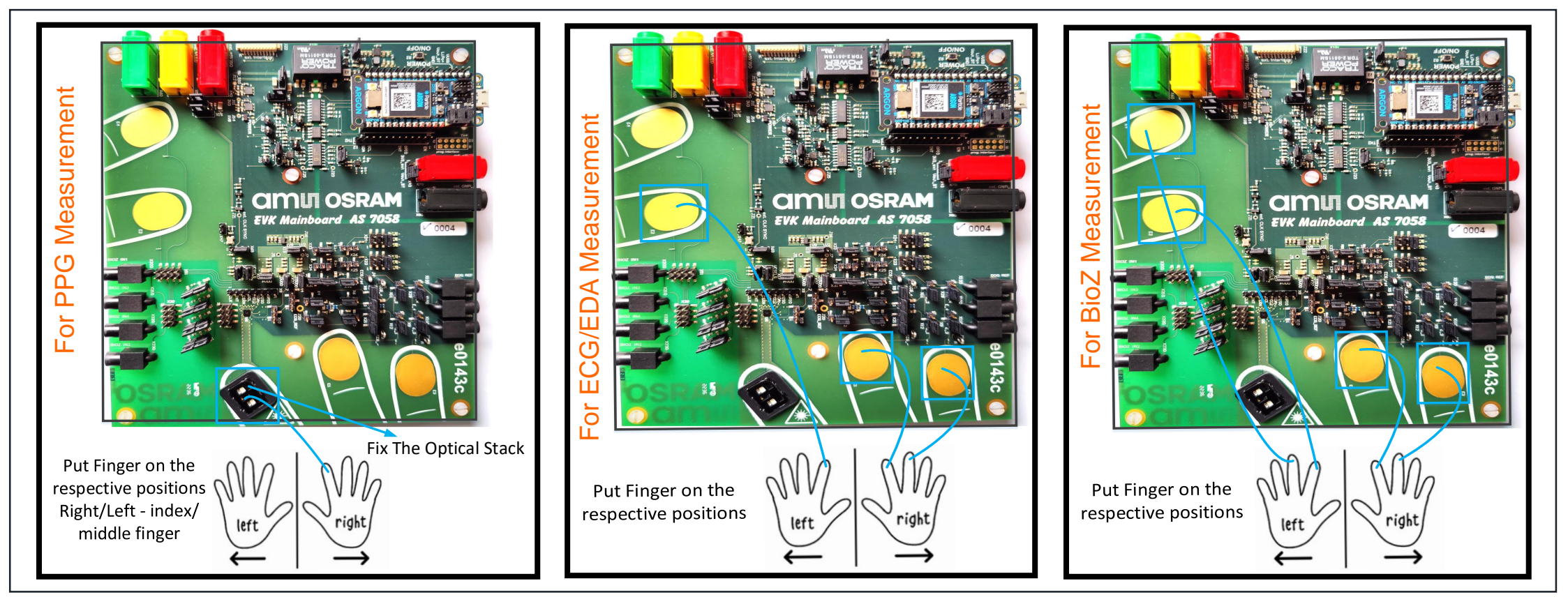

Fig. 13: Finger positioning for PPG, ECG, EDA & BioZ measurements on the AS7058

**Measurement Conditions** 

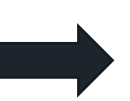

- Place the evaluation kit on the table or flat surface.
   Dest your force and hands on the table and let the finger time rest or
  - Rest your forearms and hands on the table and let the finger tips rest on the optical stack.
- ✓ Keep a light touch on the optical stack & electrodes no need to squeeze or press down too firmly.
- Abrupt movements or vibrations during measurement should be avoided.

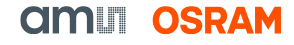

### Starting a PPG/Finger Measurement for HRM & RRM

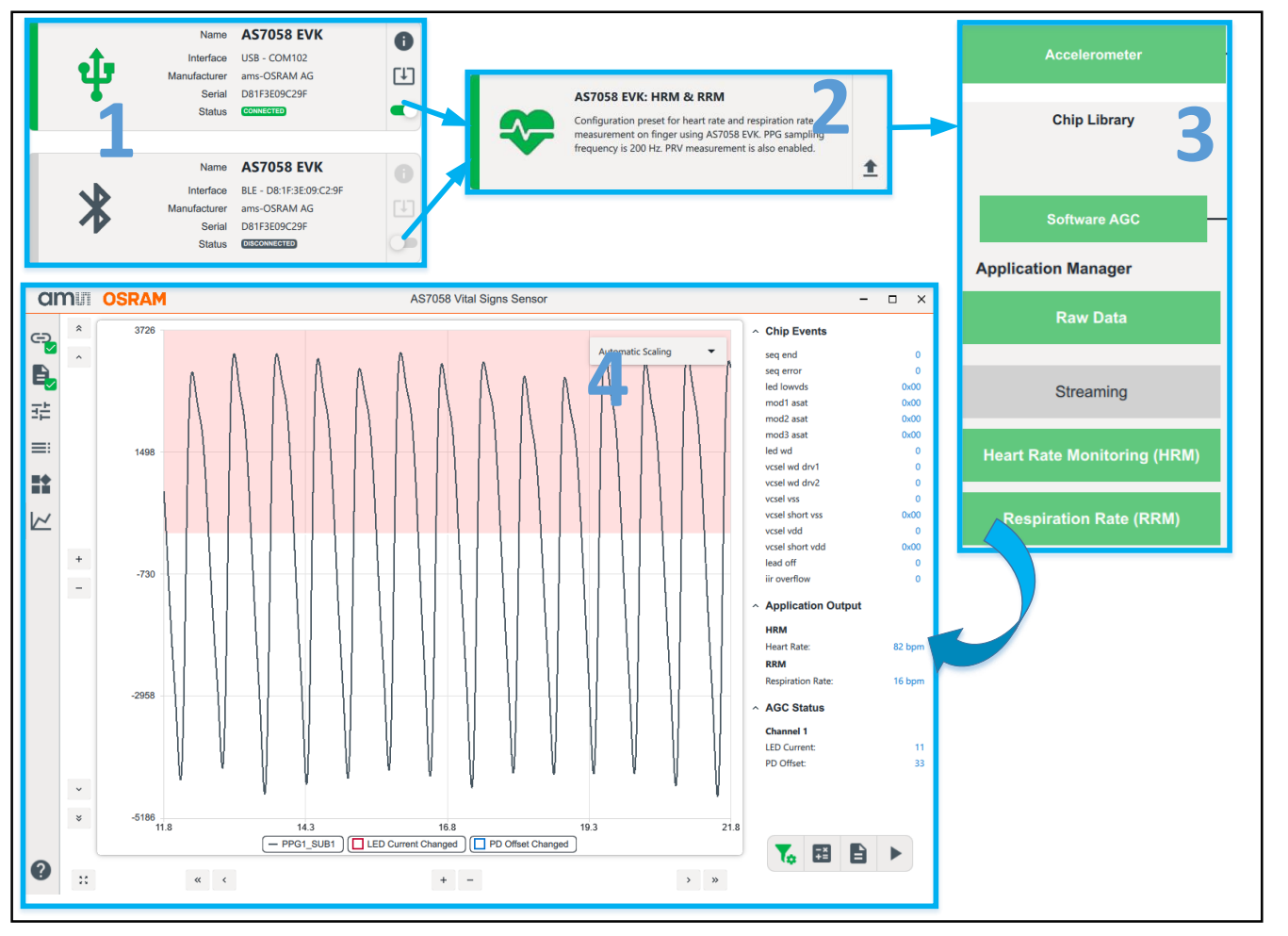

Fig. 14: HRM & RRM Measurement

Firstly, press the S2 sensor button for 1 second to power on the sensor. Afterward, connect the AS7058 EVK via the correct COM port or BLE number.

1.

- After successfully connecting, the USB or BLE icon will change color to green. The green LED (USB connection) or blue LED (BLE connection) on the microcontroller board will blink as soon as the connection between the evaluation board and the GUI is established.
- After connecting, select the correct configuration file from the configuration presets provided ("AS7058 EVK: HRM & RRM" when using a PPG signal) in the Configuration Presets tab.
- 3. In the Applications tab, the AGC, HRM & RRM algorithms will be activated, and ACC will also be enabled.
- 4. Afterward, click the "Measurements" tab, followed by the "Start Measurement" button.
- Then, place a finger on the LED/PD module, and subsequently, you will see the PPG raw data plot in the Graph window and the heart rate & respiration rate in the application output window.
- 6. Lastly, position the fingers, as shown in Fig. 13 (page <u>16</u>).

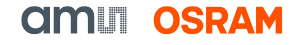

### Starting a PPG/Finger Measurement for SpO2

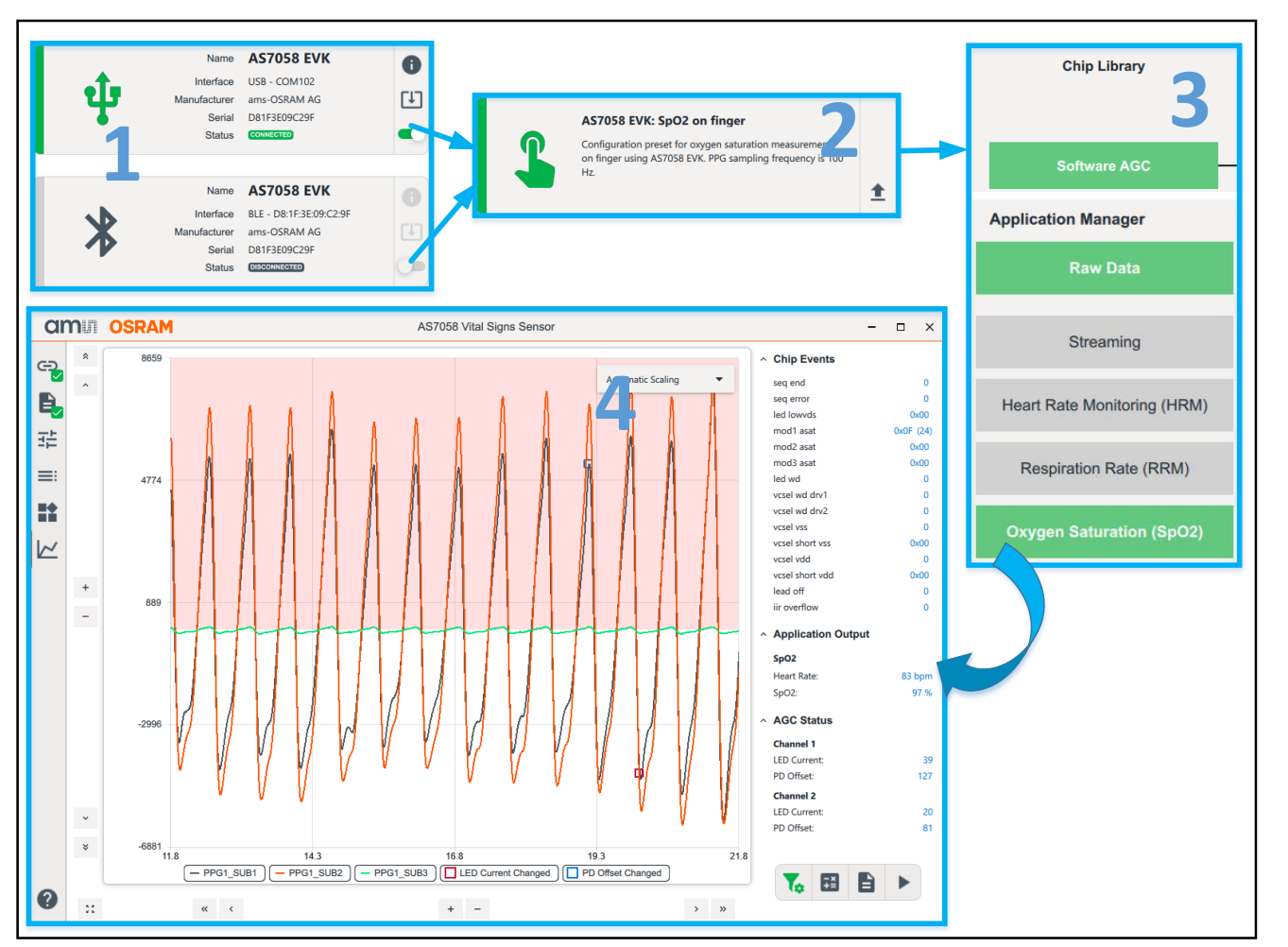

Fig. 15: SpO2 Measurement

Firstly, press the S2 sensor button for 1 second to power on the sensor. Afterward, connect the AS7058 EVK via the correct COM port or BLE number.

1.

- After successfully connecting, the USB or BLE icon will change color to green. The green LED (USB connection) or blue LED (BLE connection) on the microcontroller board will blink as soon as the connection between the evaluation board and the GUI is established.
- After connecting, select the correct configuration file from the configuration presets provided ("AS7058 EVK: SpO2 on finger" when using a PPG signal) in the Configuration Presets tab.
- 3. In the Applications tab, the AGC and SpO2 algorithms will be activated.
- 4. Afterward, click the "Measurements" tab, followed by the "Start Measurement" button.
- Then, place a finger on the LED/PD module, and subsequently, you will see the PPG raw data plot in the Graph window, and the heart rate & SpO2 in the application output window.
- 6. Lastly, position the fingers, as shown in Fig. 13 (page <u>16</u>).

### Starting an ECG Raw Data Measurement

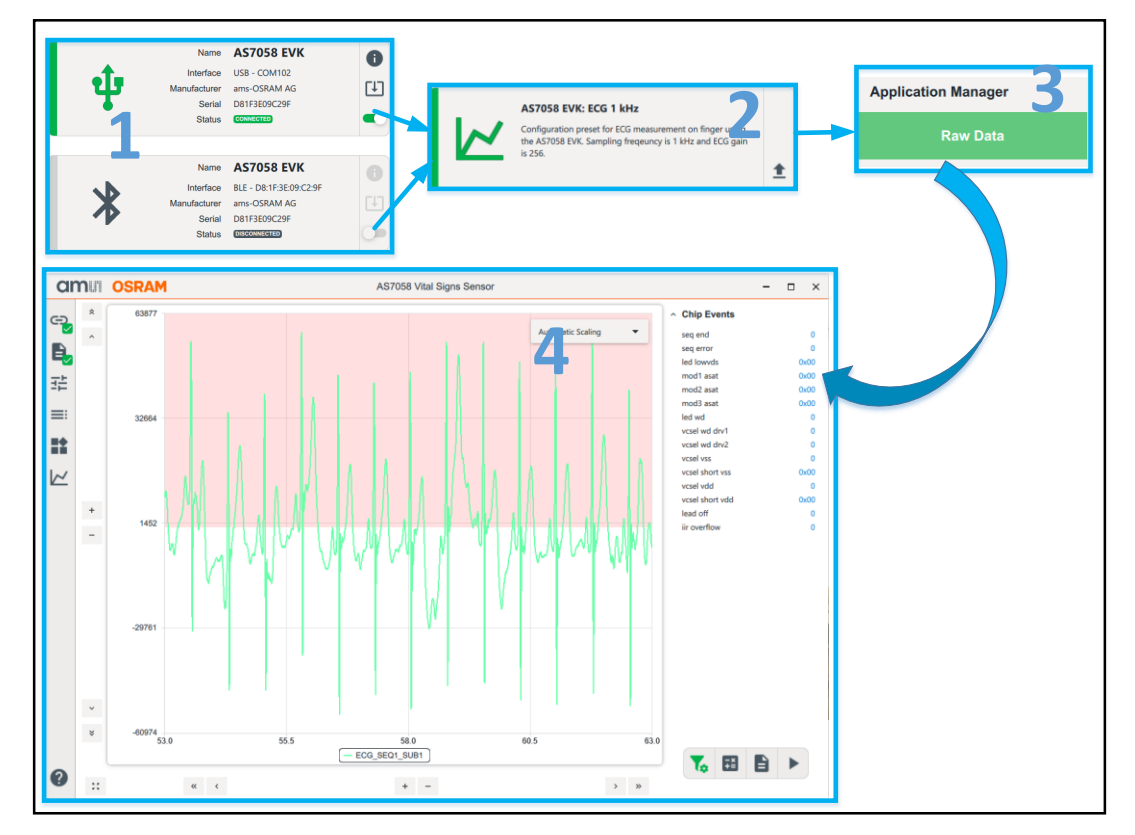

Fig. 16: ECG Measurement

**Note:** Please check the Jumper setting for the ECG electrodes: For ECG (INN) => jumper X12 => E1 => connect 2-3 For ECG (INP) => jumper X11 => E2 => connect 2-3 For ECG (Ref) => jumper X9 => E3 => connect 2-3

- Firstly, press the S2 sensor button for 1 second to power on the sensor. Afterward, connect the AS7058 EVK via the correct COM port or BLE number.
  - After successfully connecting, the USB or BLE icon will change color to green. The green LED (USB connection) on the microcontroller board will blink as soon as the connection between the evaluation board and the GUI is established.
- After connecting, select the correct configuration file from the configuration presets provided ("AS7058 EVK: ECG 1kHz" when using electrodes) in the Configuration Presets tab.
- 3. In the Applications tab, the Raw data will be activated.
- 4. Afterward, click the 'Measurements' tab, followed by the 'Start Measurement' button.
- 5. Then, place your fingers on the electrodes, and subsequently, you will see the ECG raw data plot in the Graph window.
- 6. Lastly, position the fingers, as shown in Fig. 13 (page <u>16</u>).

#### **CALC** OSRAM

### Starting an PPG & ECG Raw Data Measurement

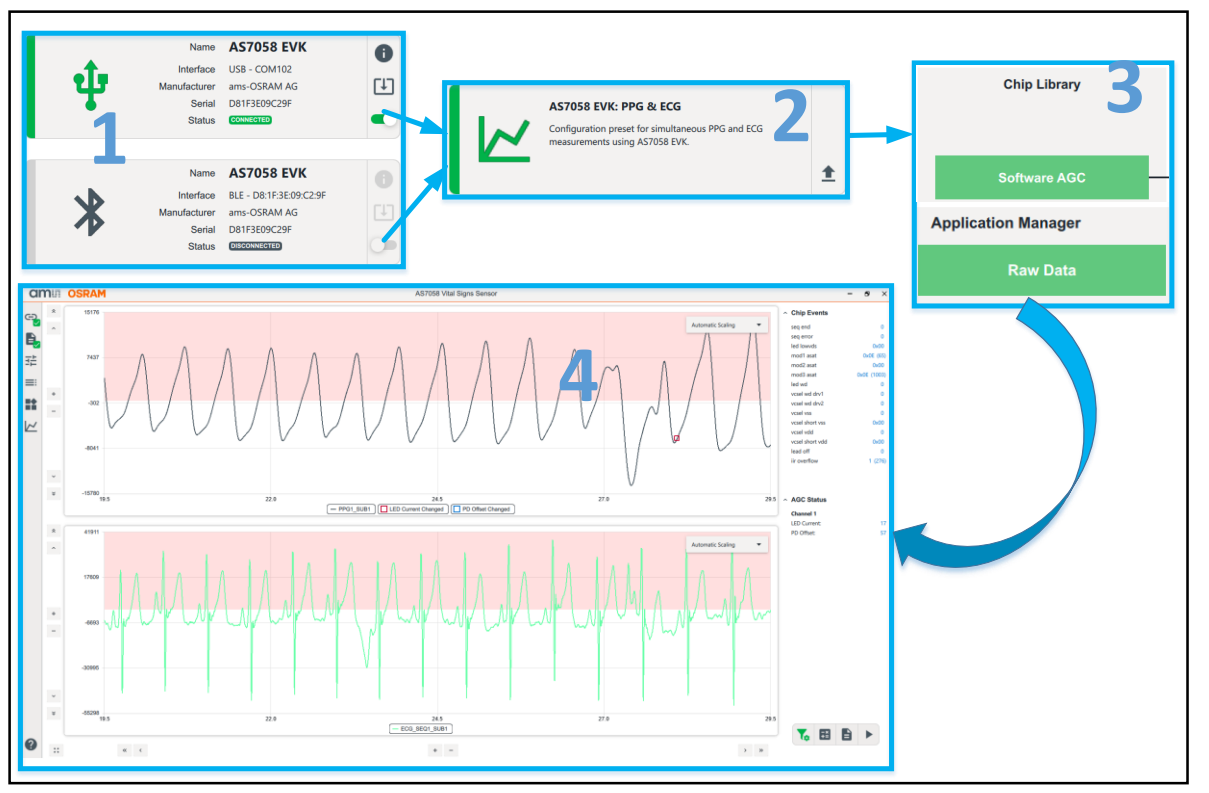

Fig. 17: PPG & ECG Measurement

**Note:** Please check the Jumper setting for the ECG electrodes: For ECG (INN) => jumper X12 => E1 => connect 2-3 For ECG (INP) => jumper X11 => E2 => connect 2-3 For ECG (Ref) => jumper X9 => E3 => connect 2-3

- Firstly, press the S2 sensor button for 1 second to power on the sensor. Afterward, connect the AS7058 EVK via the correct COM port or BLE number.
  - After successfully connecting, the USB or BLE icon will change color to green. The green LED (USB connection) on the microcontroller board will blink as soon as the connection between the evaluation board and the GUI is established.
- After connecting, select the correct configuration file from the configuration presets provided ("AS7058 EVK: PPG & ECG" when using electrodes and a PPG signal) in the Configuration Presets tab.
- 3. In the Applications tab, the AGC algorithm and Raw data will be activated.
- 4. Afterward, click the measurements tab, followed by the Start Measurement button.
- Then, place your fingers on the electrodes, a finger on the LED/PD module, and and subsequently, you will see the PPG raw data plot and the ECG raw data plot in the Graph window.
- 6. Lastly, position the fingers, as shown in Fig. 13 (page <u>16</u>).

### **CIMUI OSRAM**

#### **BioZ Measurement Setup**

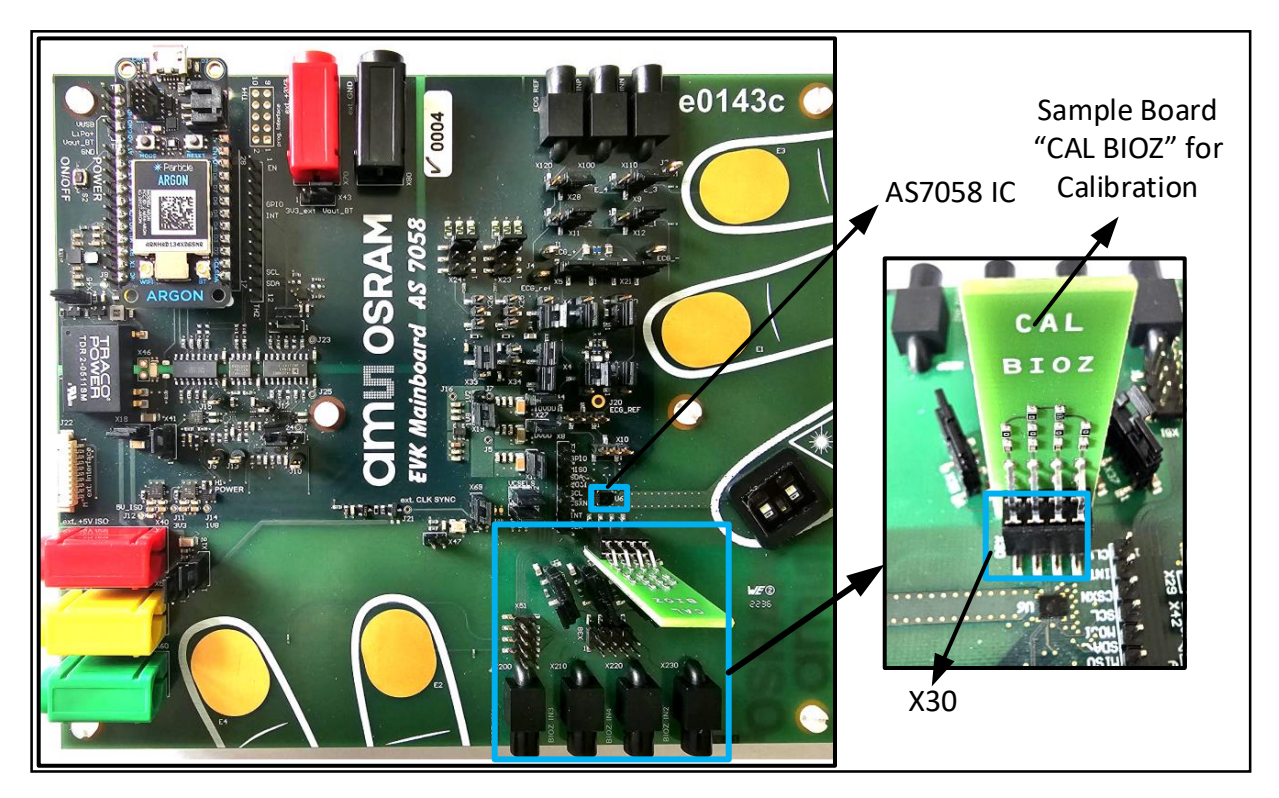

Fig. 18: BioZ Measurement steps

To run the BioZ application, it is required to have a BioZ reference board for calibration and measurement. Additionally, it is important to know the body, wrist, and finger impedance values (Magnitude & Phase) of the BioZ reference board, which is used for calibration. These values must be placed under the "Known Reference Impedance" block.

To set up the AS7058 for BioZ measurement, perform the steps below:

- 1. Connect the reference board to X30 as shown in Fig. 18.
- 2. Then, connect the "CAL BIOZ" sample board for the BioZ calibration to the X30 connector (Fig. 18).

The jumper settings should be set as below:

- Open pin X51 completely; (1-2;3-4; 5-6 and 7-8)
- Close pins JP35, 36, 37 and 39.

#### **CALL OSRAM**

### **BioZ Measurement Steps**

| Nar<br>Interfa<br>Manufactur<br>Ser<br>Stat                                                         | ne         AS7058 EVK         Image: Comparison of Comparison of Comparis | AS7058 E<br>Configurati<br>AS7058 EV<br>Scaling is ex<br>measureme | VK: BioZ measurement<br>in preset for bioimpedance measurer<br>. The BioZ application is enabled. Imp<br>cuted automatically before each<br>nt. | <sup>eedan</sup> 2 ± |                       |
|----------------------------------------------------------------------------------------------------|----------------------------------------------------------------------------------------------------|--------------------------------------------------------------------|----------------------------------------------------------------------------------------------------|----------------------|-----------------------|
| Nar<br>Interfa<br>Manufactu<br>Ser<br>Stat                                                          | ne         AS7058 EVK         Image: Comparison of the comparison of the compar | BioZ Measu                                                         | urement                                                                                                    | 3                    | Body Impedance (BioZ) |
| Body Impedance (BioZ) Measurement<br>Impedance Scaling Col<br>Impedance scaling before measurement: | nfiguration 4                                                                                                    | Body Impedan<br>BioZ Co<br>Enable Bio In                           | ce (BioZ) Configuration<br><b>nfiguration</b><br>npedance (BioZ):                                                                               | 5                    |                       |
| Average number:                                                                                     | 32 +                                                                                                    | Dropped data                                                       | a inputs: 1                                                                                                    |                      |                       |
| Number of dropped samples:                                                                          | 16                                                                                                    | Body Impedan<br><b>Known</b> I                                     | ce (BioZ) Configuration Reference Impedar                                                                                                    | ices                 |                       |
| Body Impedance (BioZ) Measurement Impedance Scaling Res                                             | sults                                                                                                    | Magnitude of                                                       | body impedance: 510                                                                                                    |                      |                       |
| Reference resistor [Ω]:                                                                             | 1947                                                                                                    | Phase of boo                                                       | y impedance: 0                                                                                                    |                      |                       |
| Temperature reference ADC:                                                                          | 483296                                                                                                    | Magnitude of                                                       | wrist impedance: 1000                                                                                                    |                      |                       |
| Temperature ADC:                                                                                    | 482514                                                                                                    | Phase of write                                                     | at impedance: 0                                                                                                    |                      |                       |
| Temperature compensation factor:                                                                    | 1                                                                                                    | Magnitude of                                                       | finger impedance: 8100                                                                                                    |                      |                       |
| Short measurement In-phase:                                                                         | 525839                                                                                                    | Phase of fing                                                      | er impedance: 0                                                                                                    |                      |                       |
| Short measurement Quadrature:                                                                       | 525878                                                                                                    |                                                                    |                                                                                                    |                      |                       |
| Resistor measurement In-phase:                                                                      | 527516                                                                                                    |                                                                    |                                                                                                    |                      |                       |
| Resistor measurement Quadrature:                                                                    | 529818                                                                                                    |                                                                    |                                                                                                    |                      |                       |
| Body measurement In-phase:                                                                          | 526348                                                                                                    |                                                                    |                                                                                                    |                      |                       |

Fig. 19: Known Reference Impedances & Impedance Scaling Result blocks for BioZ Configuration

- Firstly, press the S2 sensor button for 1 second to power on the sensor.
   Afterward, connect the AS7058 EVK via the correct COM port or BLE number.
  - After successfully connecting, the USB or BLE icon will change color to green. The green LED (USB connection) or blue LED (BLE connection) on the microcontroller board will blink as soon as the connection between the evaluation board and the GUI is established.
- After connecting, select the correct configuration file from the configuration presets provided ("AS7058 EVK: BioZ Measurement" when using the BioZ feature) in the configuration tab.
- 3. In the Applications tab, the BioZ Measurement and Body Impedance (BioZ) will be activated.
  - Based on the AS7058EVK, typical values of the impedance scaling results are already entered in the "Impedance Scaling Results" block, which is labeled in the "BioZ Measurement" block in Fig. 19 as number 4.
  - ams-OSRAM provides five sample boards (one for calibration and the other four for testing). Typical magnitude and Phase values of the reference board are already entered in the "Known reference Impedance" block, as shown in Fig. 19 as number 5 in the "Body Impedance" block.

### **BioZ Calibration and Measurement**

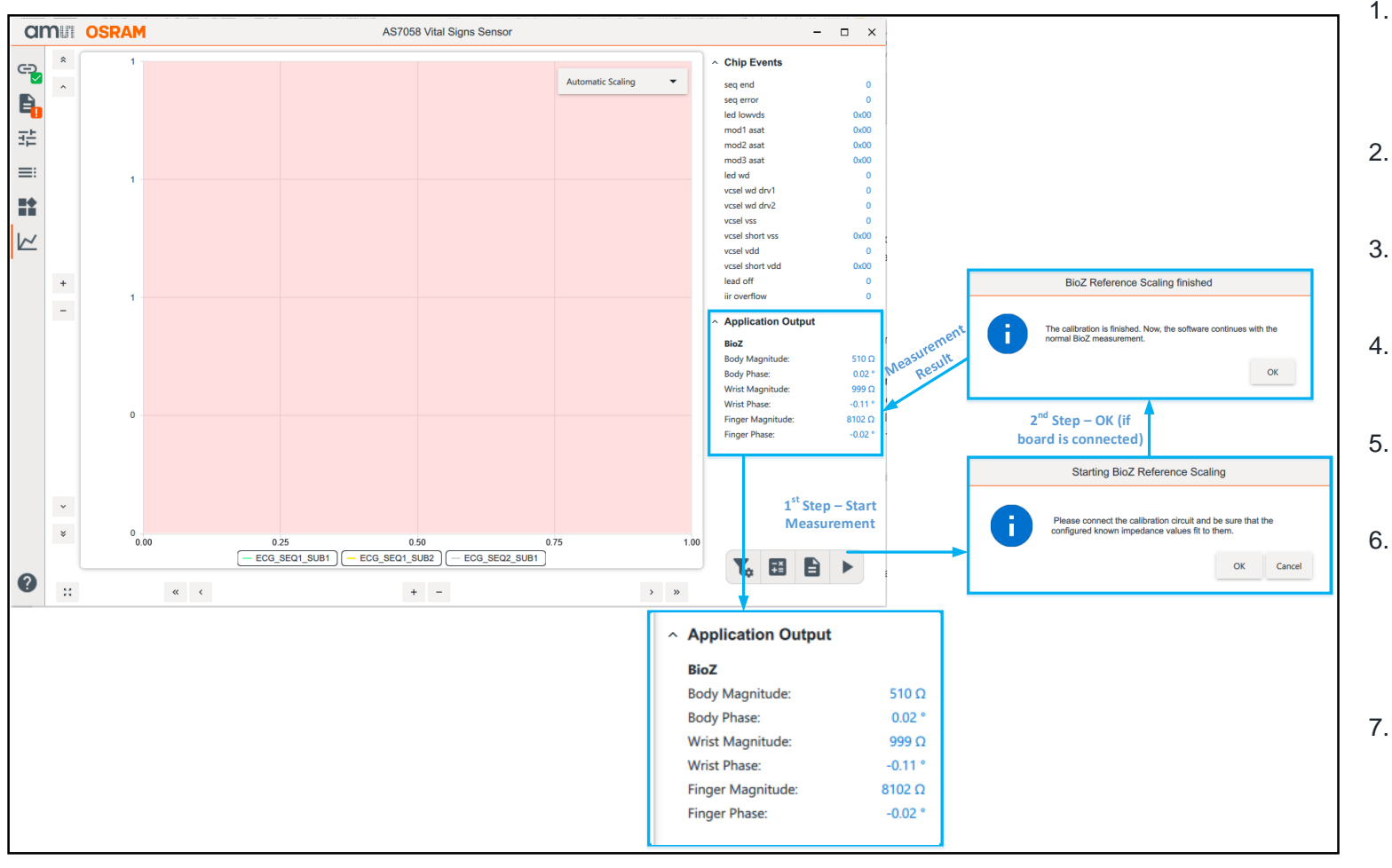

Fig. 20: BioZ Measurement

- In the measurement stage, the impedance and Impedance scaling values are considered for the calibration.
- Click the Measurements tab, followed by the Start Measurement button.
- 3. After clicking the "Start Measurement" button, the software performs the calibration.
- 4. Do not disconnect the "CAL BIOZ" reference sample board during calibration.
- 5. When the calibration finishes, the software continues with the normal BioZ measurement.
- On the application output window, BioZ values from the reference board, i.e. Body Magnitude, Body Phase, Wrist Magnitude, Wrist Phase, Finger Magnitude, and Finger phase can be seen.
- Place the other samples on the X30 connector, and subsequently, you will see the BioZ values, i.e. Body Magnitude, Body Phase, Wrist Magnitude, Wrist Phase, Finger Magnitude, and Finger phase, in the application output window.

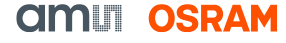

#### **EDA Measurement Setup**

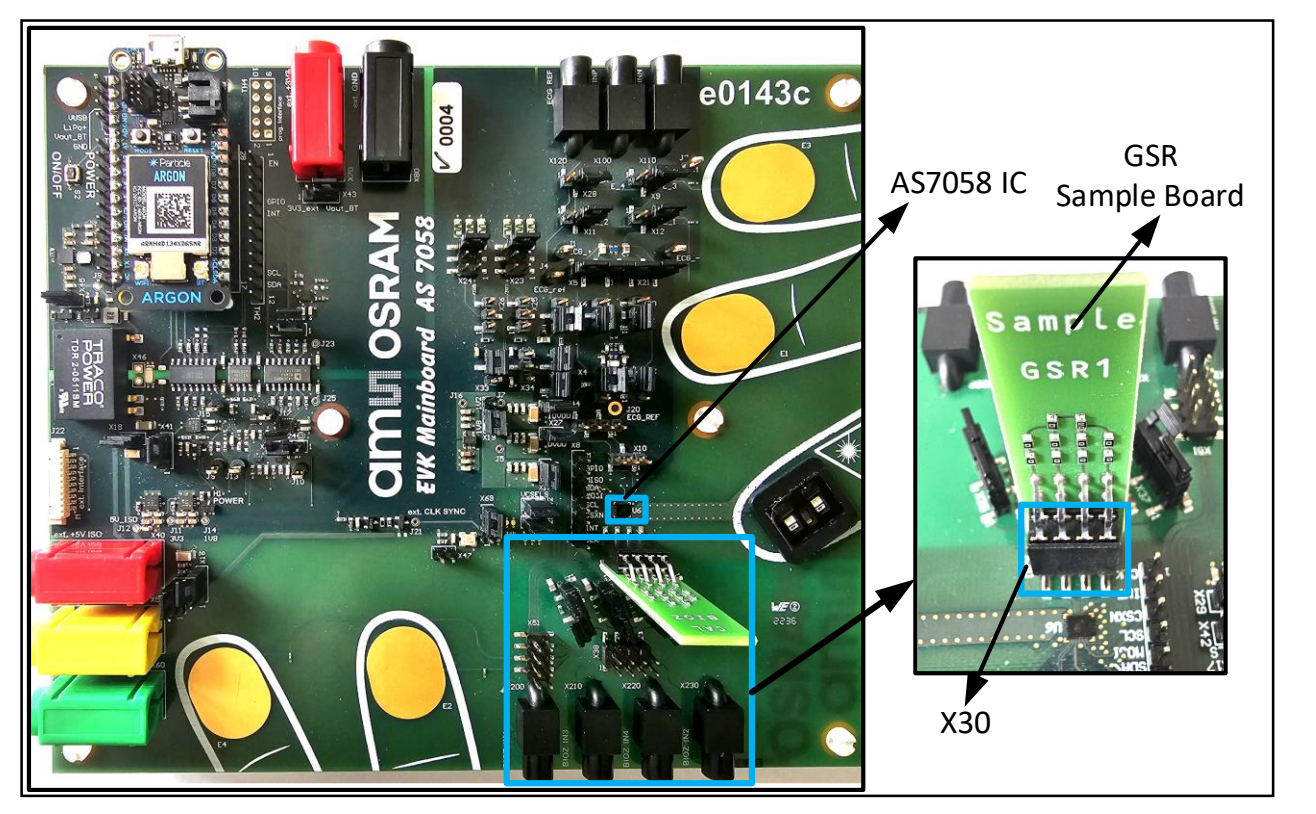

Fig. 21: EDA Measurement Steps

To run the EDA application, it is best to have a test board for measurement. Additionally, it is important to know the resistance of the EDA test boards.

ams-OSRAM provides three sample boards for EDA testing with the resistance details.

To set up the AS7058 for EDA measurement, perform the steps below.

- 1. Connect the reference board to X30 (Fig. 21).
- 2. Then, connect the sample boards for EDA application to the X30 connector as shown in Fig. 21.

The jumper settings should be set as below:

- Open pin X51 completely; (1-2;3-4; 5-6 and 7-8)
- Close pins JP35, 36, 37 and 39.

### **EDA Measurement Steps**

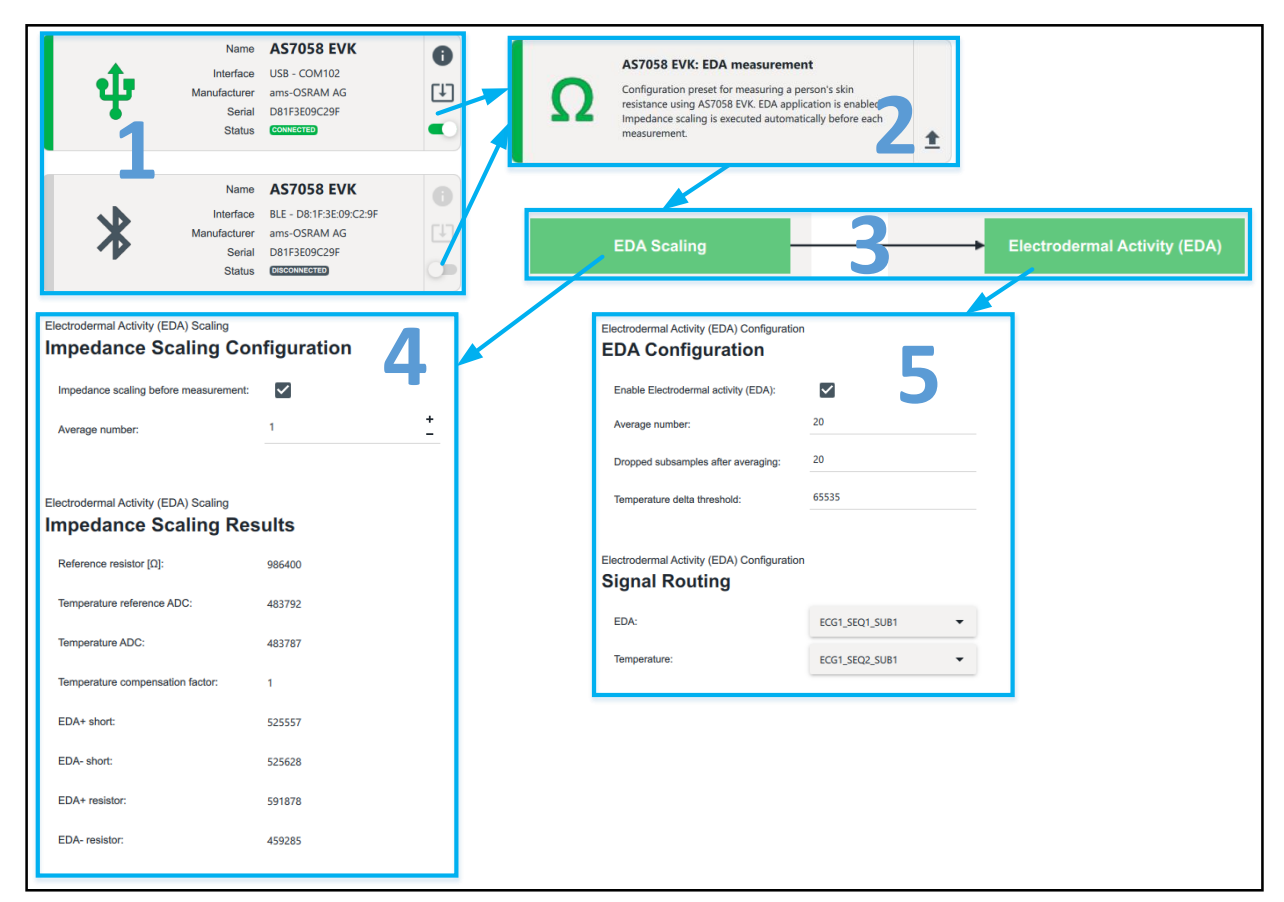

Fig. 22: EDA Application Tab

- Firstly, press the S2 sensor button for 1 second to power on the sensor.
   Afterward, connect the AS7058 EVK via the correct COM port or BLE number.
  - After successfully connecting, the USB or BLE icon will change color to green. The green LED (USB connection) or blue LED (BLE connection) on the microcontroller board will blink as soon as the connection between the evaluation board and the GUI is established.
- After connecting, select the correct configuration file from the configuration presets provided ("AS7058 EVK: EDA Measurement" when using the EDA feature) in the configuration tab.
- In the Applications tab, the EDA Scaling and Electrodermal Activity (EDA) will be activated.
  - Based on the AS7058EVK, typical values of the impedance scaling are already entered in the "Impedance Scaling configuration" block, which is shown in Fig. 22 as number 4 in the "EDA Scaling" block.
  - The present configuration uses an average number of 20, 20 dropped subsamples after averaging, and a temperature delta threshold of 65535.
    - ECG1\_SEQ1\_SUB1 is selected as the signal source for the alternating EDA+/EDA- signal for EDA.
    - ECG1\_SEQ2\_SUB1 is selected as the temperature signal source for EDA.
       CIMUI OSRAM

#### **EDA Measurement**

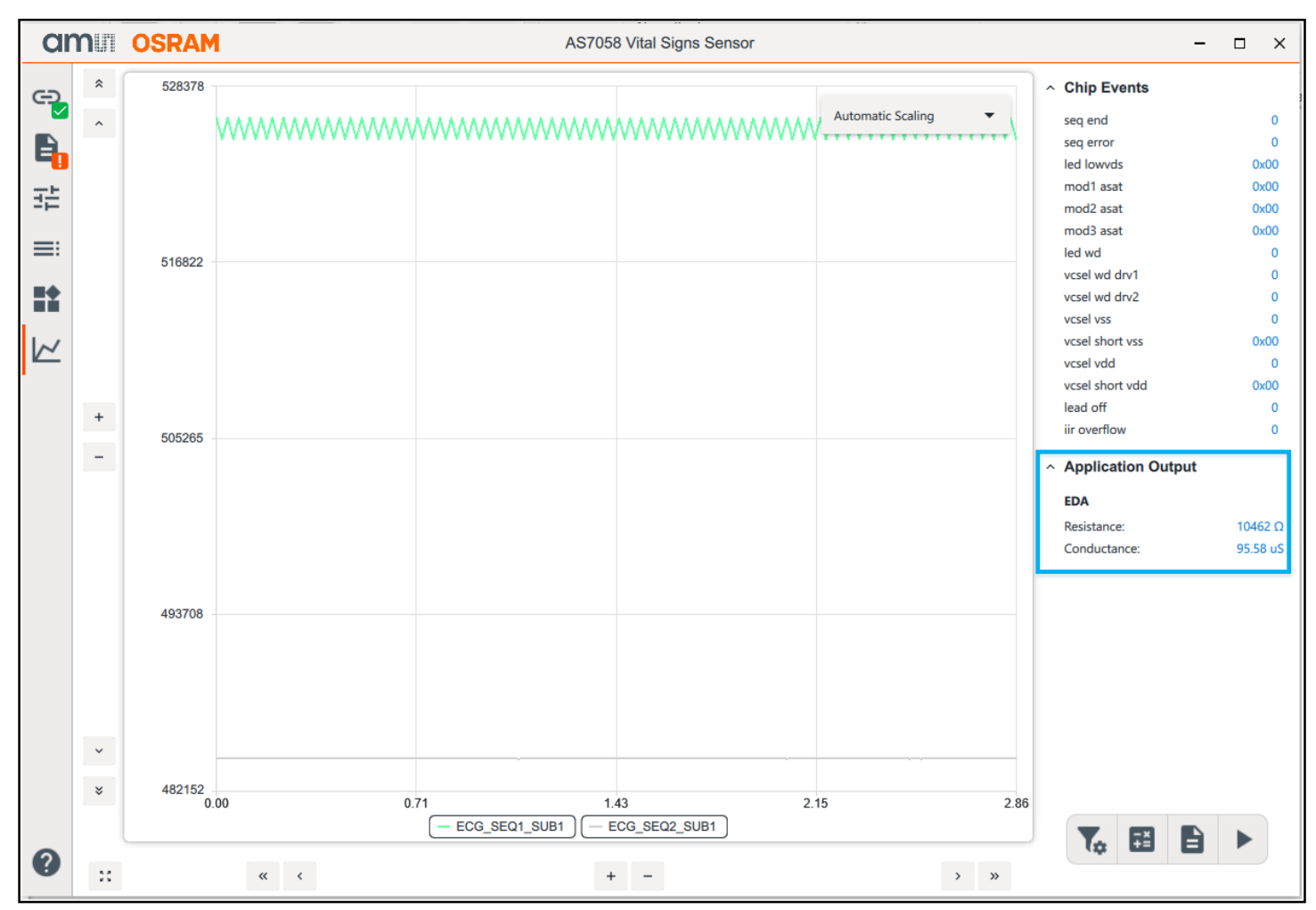

In the measurement stage, the impedance scaling values are considered for the measurement. To perform EDA measurements, follow the steps below:

- 1. Click the "Start Measurement" button, to start the measurement.
- 2. In the application output window, test board resistance and conductance values will be seen.
- Lastly, place the samples on the X30 connector, and subsequently, you will see the resistance and conductance values.

Fig. 23: BioZ Measurement

# AS7058 Plotting

### **Plot Area Selection**

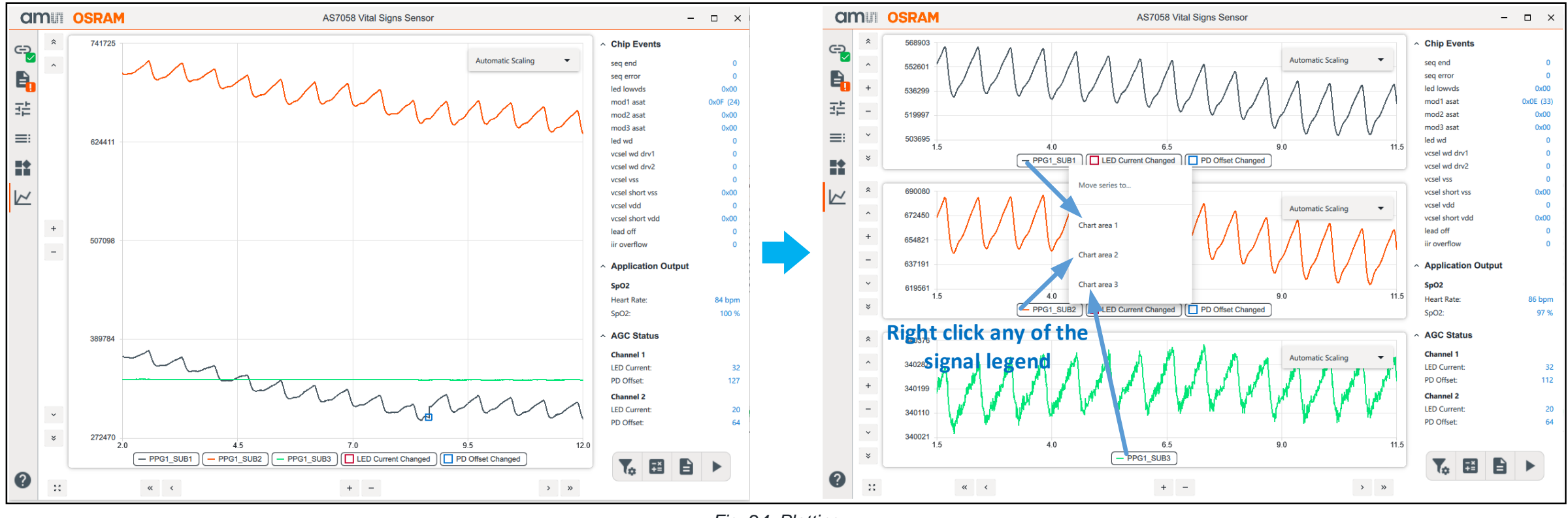

Fig. 24: Plotting

- When "Automatic Scaling" is enabled, the minimum and maximum values of the y-axis are automatically set.
- The display area can show a maximum of three plots. By default, the plot area displays all the signals in one plot.
- Left-clicking on the channel name in the legend opens a dialog window for displaying the signal in a different plot area. The plot area includes automatic scaling, manual scaling, and zooming functions.

# AS7058 SW Enhancement Filter

### To Improve Waveform Visualization in the Evaluation Software

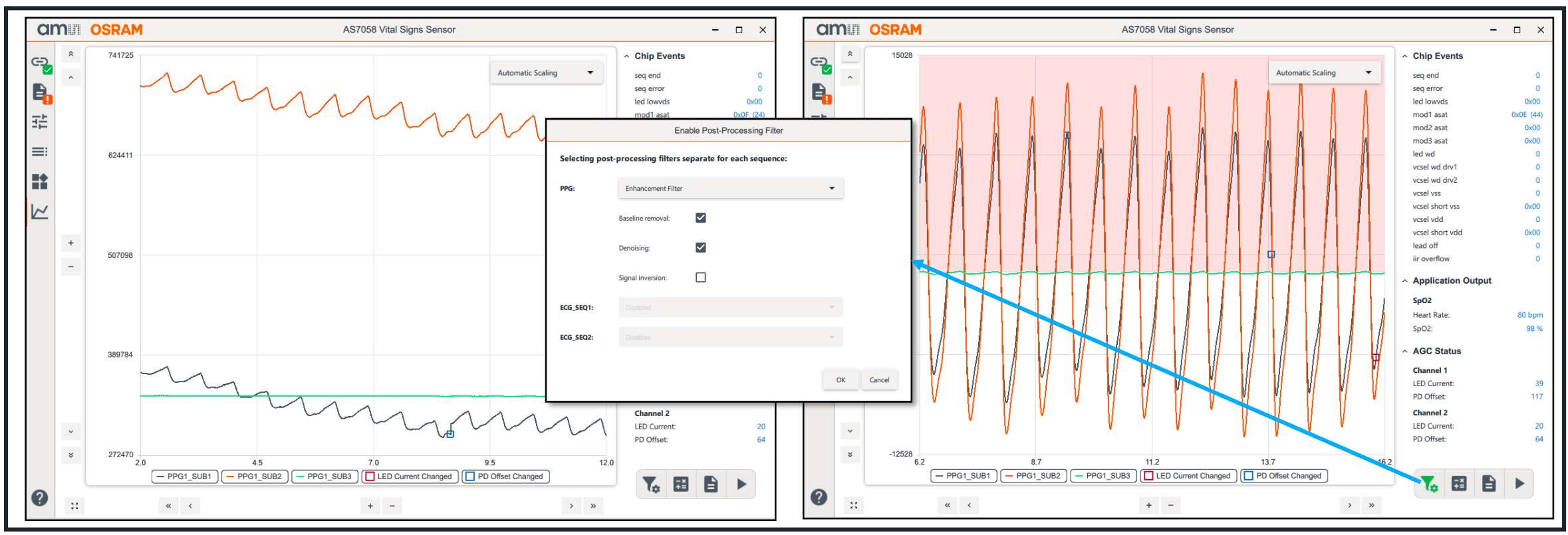

Fig. 25: Enhancement Filter

The enhancement filter consist of selectable:

- Baseline removal: This removes the DC component of the signal.
- Denoising: This includes filters to remove the 50Hz/60 Hz line frequency and other high frequency noises from the signal.
- Signal inversion: This inverts the waveform to appear as a classical PPG waveform with systolic and diastolic peaks.

28

# AS7058 Firmware upgrade

### FW upgrade & Device Information

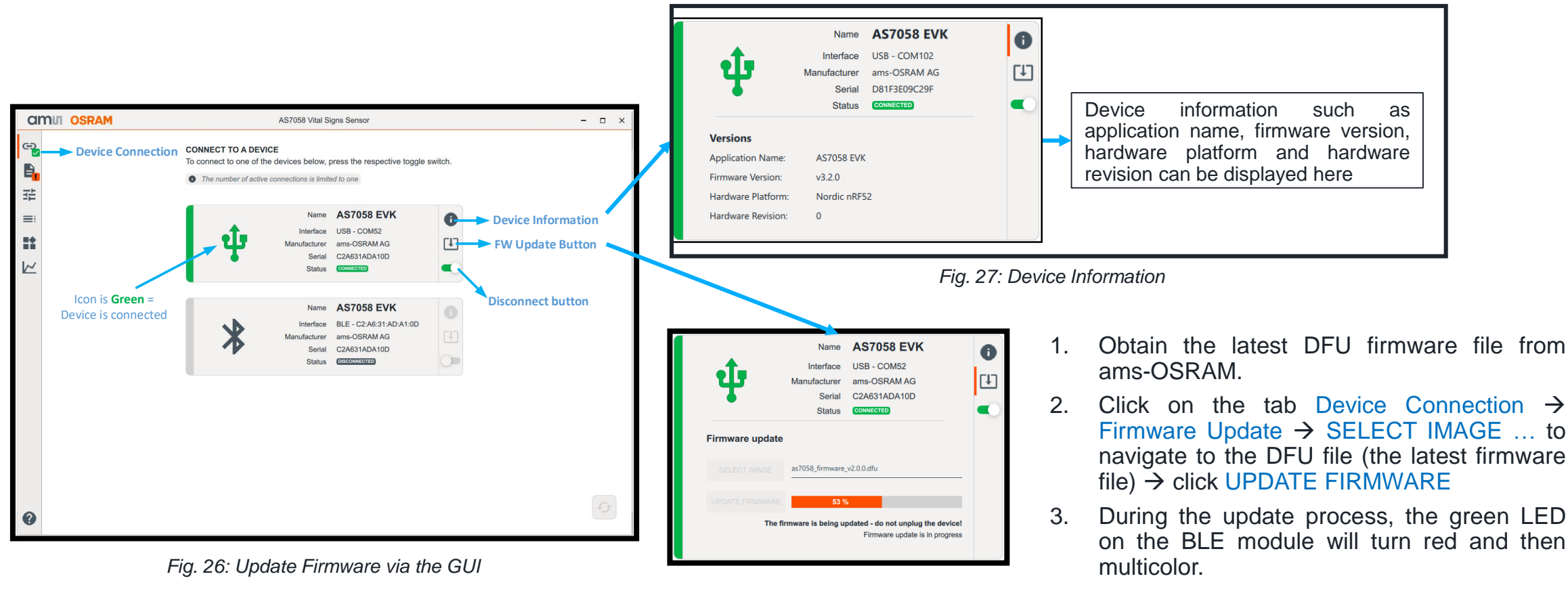

Fig. 28: Firmware update in progress

4.

After a successful update, the red and

multicolored LED will turn green again.

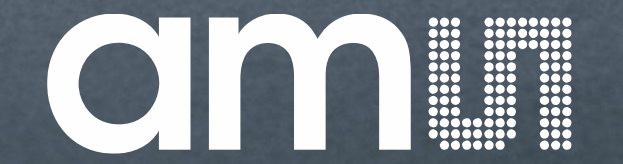

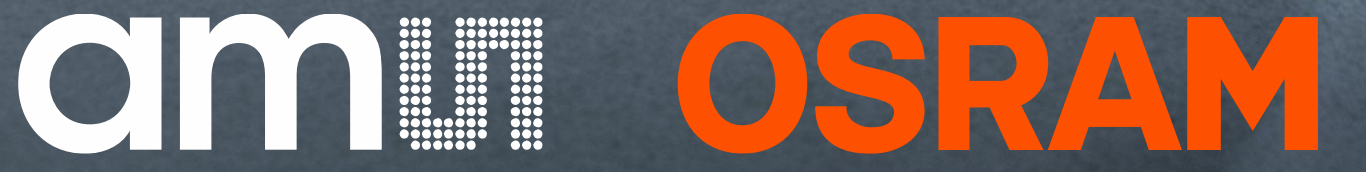

### **Mouser Electronics**

Authorized Distributor

Click to View Pricing, Inventory, Delivery & Lifecycle Information:

ams OSRAM:

AS7058 Algorithm Evaluation Kit AS7058 Evaluation Kit